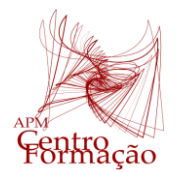

Centro de Formação da Associação de Professores de Matemática

Entídade Formadora Certificada - Registo de acreditação CCPFC/ENT-AP-0534/23

VIII Encontro Días Casio+ 2024

## PROPOSTA DE RESOLUÇÃO DA TAREFA 1

### PROBLEMA 1

Considere a função *f* definida, em IR, por:  $h(x) = -1.8x^2 + 4.1x$ 

| Selecionar o menu Graph (5):                                                                                                    | MAIN MENU<br>MAIN MENU<br>Marketer<br>Statistics<br>Graph<br>Graph<br>Conic Graphs<br>Equation<br>Program<br>Financial                                                                                                    |
|----------------------------------------------------------------------------------------------------|----------------------------------------------------------------------------------------------------|
| Introduza a expressão da função <i>h</i> :<br><b>Y1</b> = $-1.8x^2+4.1x$<br>(-) <b>1</b> • <b>8</b> (X. $\theta$ , <b>T</b> ( $x^2$ ) + <b>4</b> • <b>1</b> (X. $\theta$ , <b>T</b><br>Após a introdução da expressão faça <b>EXE</b> • | Image: Second Second |

Visualize o gráfico de h.

| Para obter o gráfico solicitado pode teclar <b>F6</b> ou fazer<br>novamente <b>EXE</b> .<br>Obteremos o gráfico da figura. | Distribution Bad |
|----------------------------------------------------------------------------------------------------|------------------|
| Para melhorar a visualização do gráfico temos de acertar os                                                                | View Window      |
| valores da variável independente ( <i>x</i> ) e da variável dependente                                                     | Xmin : -1        |
| ( <i>y</i> ). Teclando em <b>F3</b> (V-Window) acertar os valores para o                                                   | max :4           |
| domínio e contradomínio. Após cada entrada terá de fazer <b>EXE</b> .                                                      | scale:1          |
| Após a definição da janela de visualização visualizar o gráfico                                                            | dot :0.01322751  |
| fazendo novamente <b>EXE</b> para regressar ao editor de funções e                                                         | Ymin : -1        |
| solicitar o gráfico ( <b>F6</b> ou <b>EXE</b> ).                                                                           | max :4           |

Dado que na modelação cada unidade corresponde a 5 *cm* na realidade temos de transformar essa medida antes de a introduzir na calculadora. Sendo assim temos que a altura do carrinho corresponde a 2 *unidades* e para isso vamos determinar qual o ponto da curva que tem essa imagem.

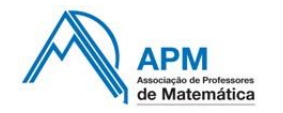

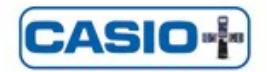

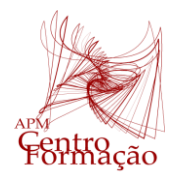

Entidade Formadora Certificada - Registo de acreditação CCPFC/ENT-AP-0534/23

# VIII Encontro Días Casio+ 2024

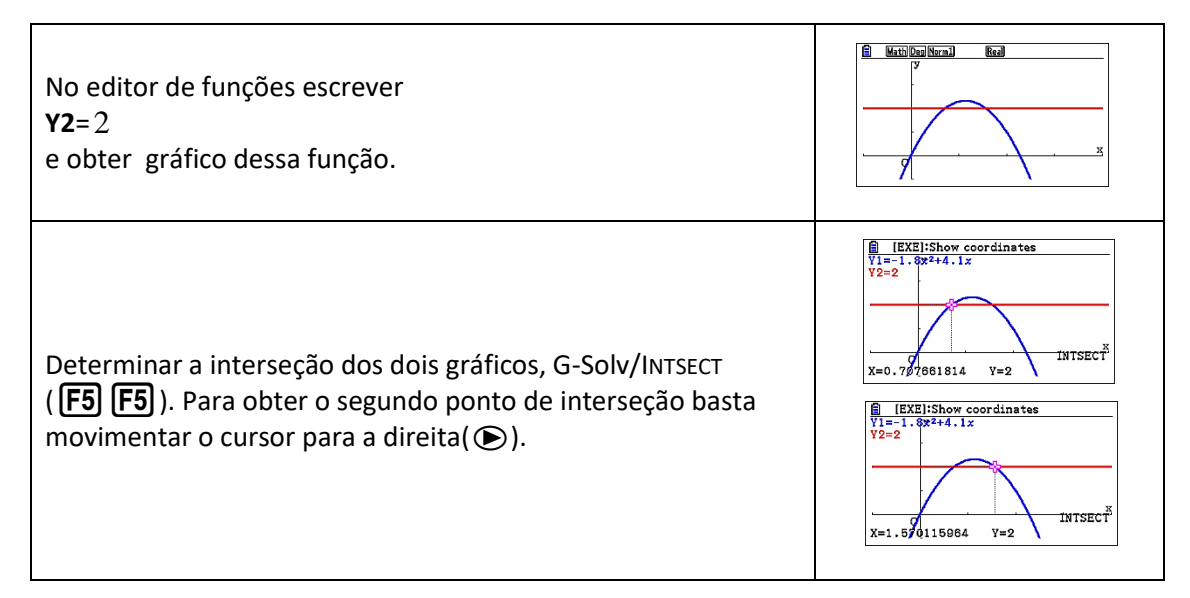

Podemos determinar a diferença entre as duas abcissas utilizando o Menu Run- Matriz: 0.86

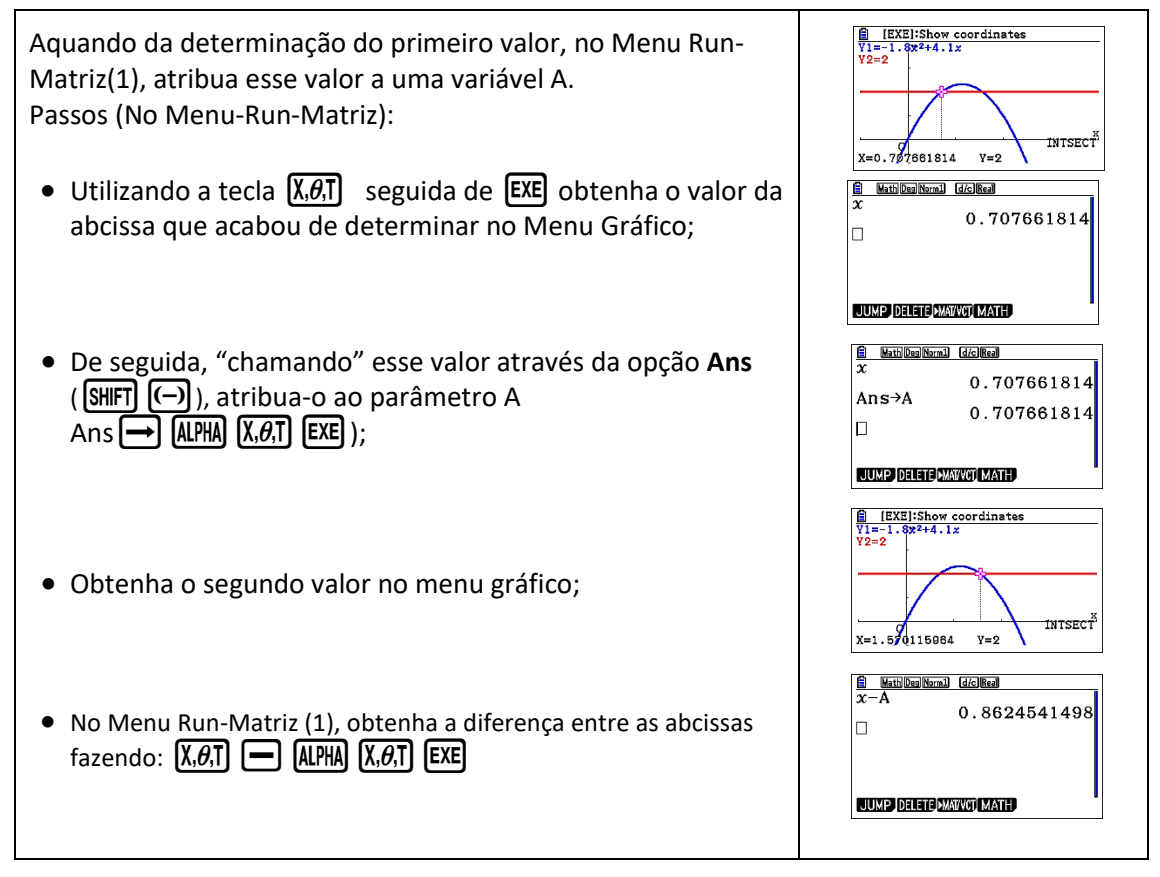

Tendo em conta o valor encontrado concluímos que o carrinho do Manuel não pode passar sob o jato sem o tocar pois só é possível passar um carrinho que tenha até 4.312 *cm*, aproximadamente, de largura.

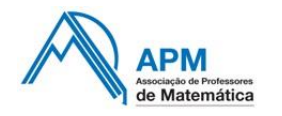

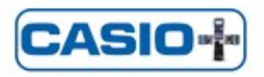

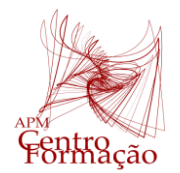

Centro de Formação da Associação de Professores de Matemática

Entidade Formadora Certificada - Registo de acreditação CCPFC/ENT-AP-0534/23

VIII Encontro Días Casio+ 2024

### PROBLEMA 2

O carrinho do Manuel tem 6 *cm* de largura, ou seja, para os cálculos através da calculadora esse valor corresponde a 1.2 *unidades*.

Obs: pode apagar a expressão da função Y2 (F2 F1) ou simplesmente desselecioná-la (com o cursor sobre a linha de Y2 fazer F1).

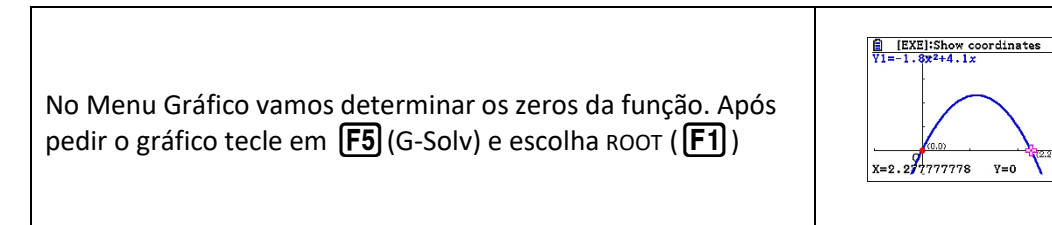

A "largura" na base do jato é de 2.277 aproximadamente. A abcissa média é 1.138. Como a largura do carro é de 1.2 *unidades* vamos determinar qual altura correspondente ao valor 0.5389 (1.1389-0.6).

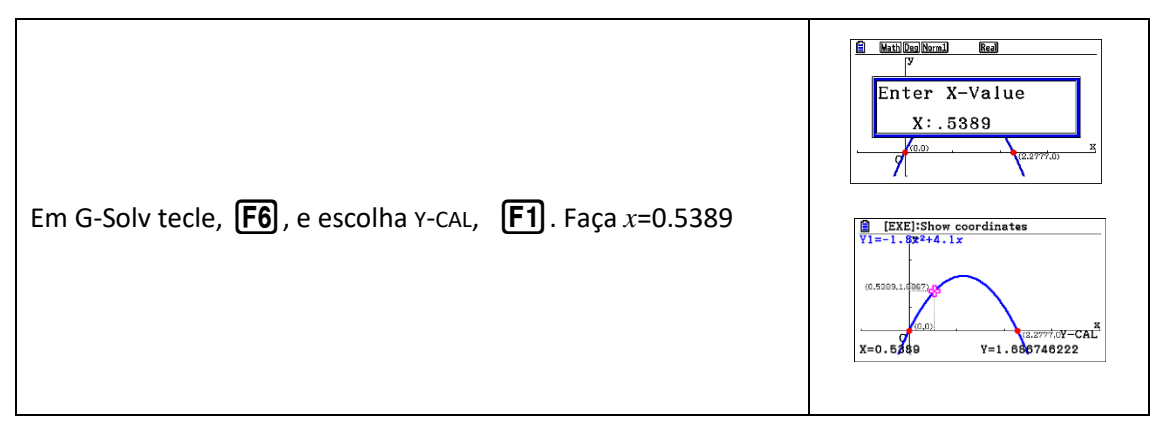

Obtivemos o valor 1.6867 para a ordenada. Esse valor corresponderá a 8.4337*cm*, aproximadamente. Sendo assim o carrinho do Manuel passara debaixo do jato se tiver, no máximo, 8.4 *cm* de altura.

#### PROBLEMA 3

De forma análoga à realizada nos problemas anteriores, temos de reduzir os 15 *cm* à unidade considerada no referencial da calculadora e determinar a diferença entre as abcissas correspondente a esse valor da altura.

| ■ LEXE:Show coordinates       V1=-479+1.8x+1.7       V2=3       0.9037087982       x-A       0.9037087982       x-A       2.692582404       Ans×5       13.46291202       V=3 | Portanto o 2º carrinho do Manuel<br>passará sob o 2º jato, sem o interromper,<br>se tiver no máximo 13.5 <i>cm</i> de largura. |
|----------------------------------------------------------------------------------------------------|----------------------------------------------------------------------------------------------------|
|----------------------------------------------------------------------------------------------------|----------------------------------------------------------------------------------------------------|

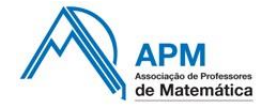

■ Rua Dr. João Couto, nº 27-A - 1500-236 Lisboa
21 716 36 90 
21 716 64 24 @ centroformacao@apm.pt

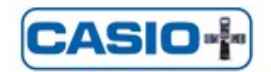

77.0) ROOT